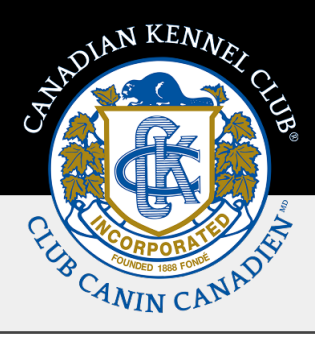

# Guide de formation « Mes clubs »

### Présentation et étapes rapides

Ce guide de formation décrit les étapes à suivre pour consulter les informations relatives à un club sur la page **Mes clubs** si vous êtes un membre du bureau du club, un(une) administrateur(ice) régional(e) ou si vous avez un rôle spécifique d'assigné.

Chaque rôle a des permissions différentes qui sont détaillées dans ce guide de formation.

Le(la) président(e), le(la) vice-président(e), le(la) secrétaire ou le(la) trésorier(ère) doivent être membres actuels du CCC.

Le numéro d'adhésion au CCC et/ou l'adresse électronique figurant dans les dossiers du CCC sont nécessaires pour effectuer des modifications. Toutes les mises à jour doivent refléter les membres du bureau et les administrateur(ices) actuels du club. Si les mises à jour sont effectuées sur cette page, le formulaire papier n'est pas nécessaire.

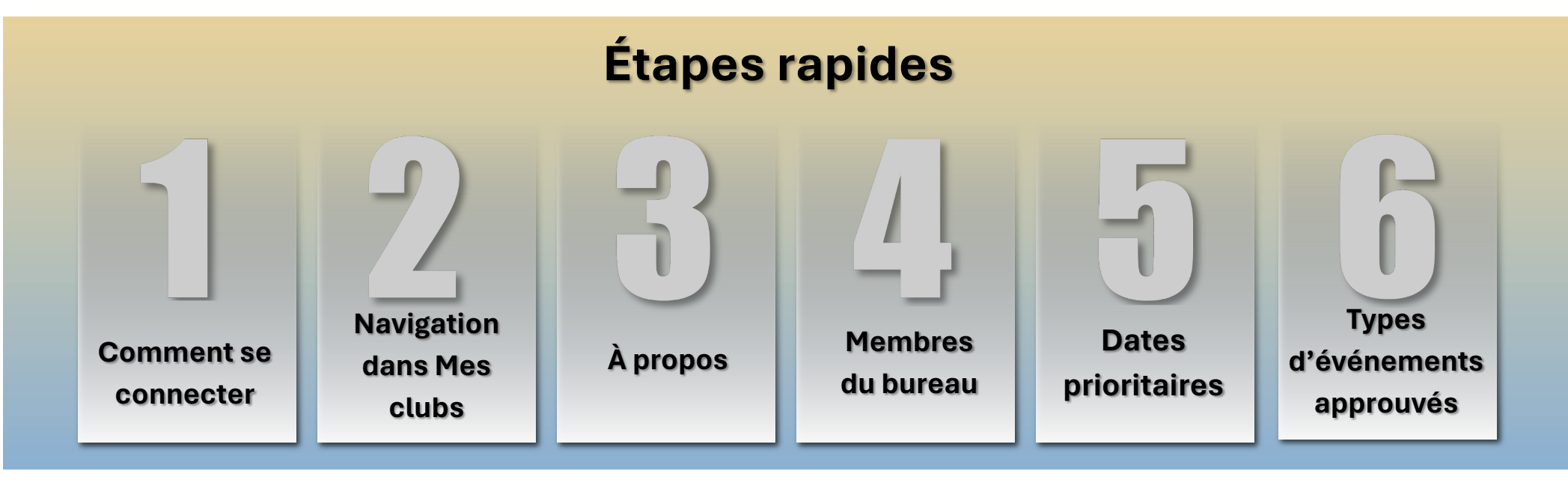

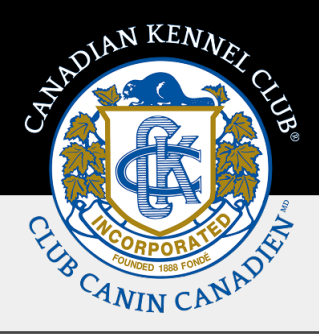

## Les étapes en détail

### 1. Comment se connecter

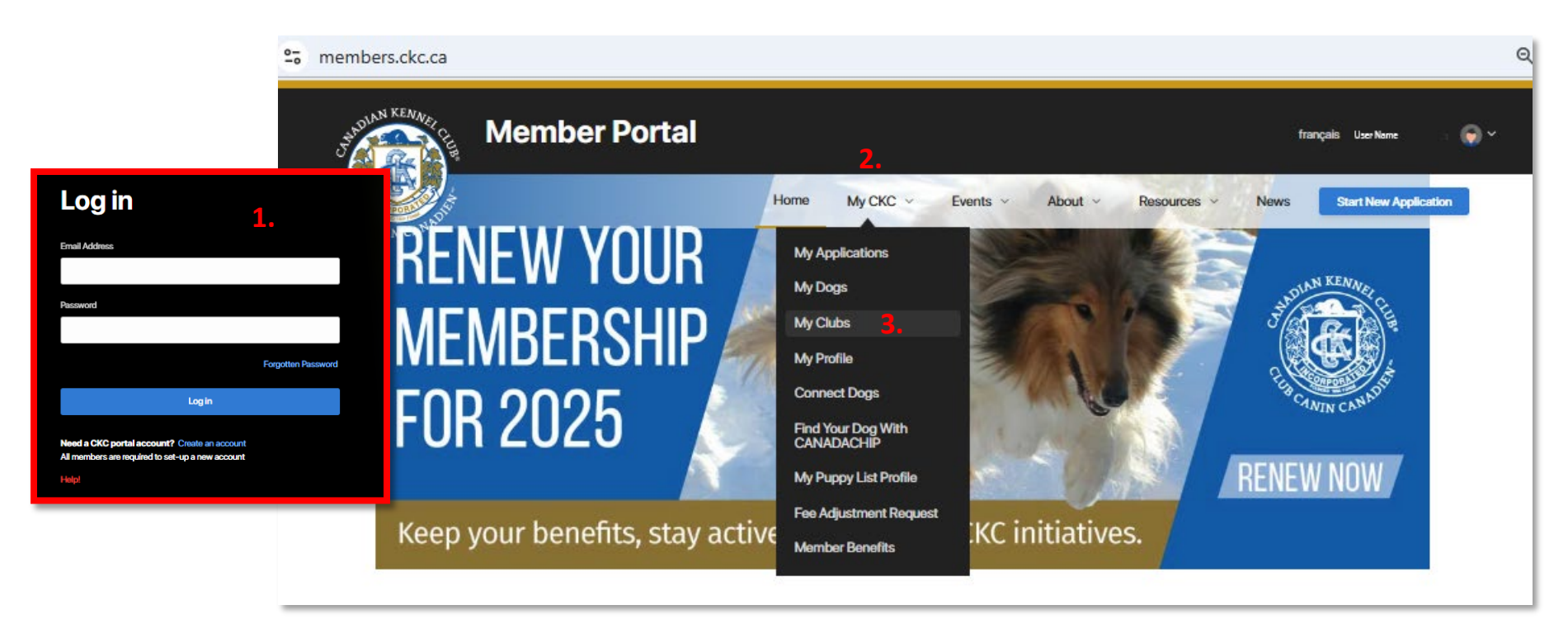

Si vous êtes un membre actuel du CCC assigné comme **membre du bureau** (président(e), vice-président(e), secrétaire ou trésorier(ère), **administrateur(ice) régional(e)** ou si le club vous a donné des permissions dans un **rôle spécifique** (directeur ou secrétaire d'exposition), vous aurez accès à la page **Mes clubs** par l'intermédiaire de votre portail de membre. Pour vous connecter, veuillez suivre les étapes ci-dessous :

- 1. Connectez-vous à votre portail de **membre** sur le site web du CCC.
- 2. Cliquez sur la page Mon CCC.
- **3.** La page **Mes clubs** s'affiche en tant qu'option.

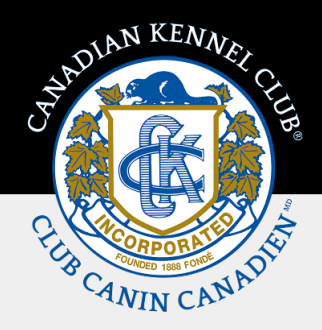

### 2. Navigation dans Mes clubs

| members.ckc.  | ca/portal/my-ckc/my-c | lubs                 |                        |                     | ବ                          |
|---------------|-----------------------|----------------------|------------------------|---------------------|----------------------------|
| SHADINN KENAL | Member                | Portal               |                        |                     | français User Name i 💎 🗡   |
|               |                       | н                    | lome My CKC V Events V | About ~ Resources ~ | News Start New Application |
| I             | My Clubs              | <b>2.</b><br>: Role  | 3.<br>E Last Renewal   | 4.<br>E Club Number | I                          |
| 1.            | Test Club 1           | Vice President       |                        | 4671942             |                            |
|               | Test Club 2           | President            | Dec 31, 2025           | 4628325             |                            |
|               | Test Club 3           | Secretary            |                        | 4672573             |                            |
|               | Test Club 4           | Regional Director    | Dec 31, 2025           | 4672559             |                            |
|               | I< < >>I              | 100 V items per page |                        |                     | 1 - 4 of 4 items           |

Une fois que vous avez sélectionné la page **Mes clubs**, vous verrez une liste de clubs pour lesquels vous êtes inscrit en tant que membre du bureau du club, administrateur(ice) régional(e), ou pour lesquels vous avez obtenu un rôle spécifique.

- 1. Vous pouvez sélectionner chaque club en cliquant sur son nom (qui apparait en bleu).
- 2. La colonne Rôle indique votre fonction au sein du club.
- 3. La colonne Dernier renouvellement (Last Renewal) affiche la date de fin de l'adhésion du club.
- 4. La colonne **No du club** (Club Number) affiche le numéro du club, qui est une référence rapide pour les demandes, etc.

Veuillez noter que les boutons Modifier/Ajouter (Edit/Add) ne s'afficheront que si vous avez le droit d'apporter des modifications. Chaque rôle dispose d'un niveau d'autorisation différent pour effectuer des modifications, allant de la simple consultation à la possibilité d'effectuer toutes les modifications disponibles.

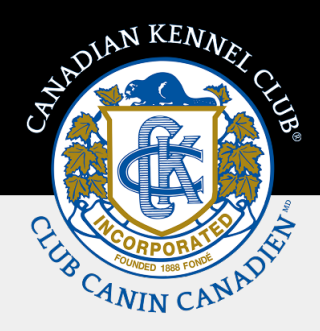

### 3. À propos

| <u></u> | members.ckc.ca/po | rtal/my-ckc/my-clubs/club-de                     | tails?accountid= |          |             |         |             |               |                 | Q       |
|---------|-------------------|--------------------------------------------------|------------------|----------|-------------|---------|-------------|---------------|-----------------|---------|
|         | Jundun KEMMER     | Member Portal                                    |                  |          |             |         |             | fran          | nçalis UserName | • 💮 •   |
|         |                   |                                                  | Home             | My CKC ~ | Events ~    | About ~ | Resources ~ | News          | Start New Appl  | leation |
|         | <b>1.</b> «My c   | Nubs<br>Test Club 2<br>About                     | Officers         |          | Priority D: | ates    | Approve     | od Event Type | 05              |         |
|         | 2.                | Area of Operation<br>100 mile radius of Ottawa   |                  |          |             |         |             |               |                 |         |
|         | 3.                | Contact<br>Name: User Name of the Clubs Primar   | y Contact        |          |             |         |             |               |                 |         |
|         | 4.                | Email: clubemail@ckc.ca<br>Phone: (111) 111-1111 |                  |          |             |         |             |               |                 |         |
|         | 5.                | Website<br>Website: www.testclub222.com          |                  |          |             |         |             |               | Edit            |         |

Une fois que vous avez sélectionné un club, il s'ouvre sur la page À propos. Vous pouvez ensuite naviguer vers la page Membres du bureau, Dates prioritaires ou Types d'événements approuvés en cliquant sur le nom de la page. La page sélectionnée aura une ligne bleue sous le nom de la page. Si vous souhaitez revenir à la page Mes clubs, cliquez sur le lien <<Mes clubs > situé au-dessus du nom du club.

- **1.** Retour à la page principale de **Mon club**.
- 2. La description de l'aire de fonctionnement de votre club s'affiche.
- **3.** La **personne-ressource principale** que vous avez désignée s'affiche.
- 4. L'adresse électronique et le numéro de téléphone du club s'affichent; si le club n'a pas de coordonnées désignées, les informations de la personne-ressource principale s'affichent par défaut.
- 5. L'adresse du site web du club s'affichera. Veuillez noter que seul le(la) président(e) peut modifier ce champ.

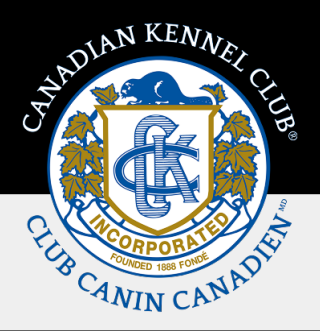

### 4. Membres du bureau

| <br>members.ckc.ca/portal/my-ckc/my-clubs/club-details?accountid= |                      |                                   |          |                    |            |              |                 |                      |
|-------------------------------------------------------------------|----------------------|-----------------------------------|----------|--------------------|------------|--------------|-----------------|----------------------|
| SHOWN KEAN                                                        | Member Po            | rtal                              |          |                    |            |              | français        | User Name 👘 🕤 🗸      |
| C.                                                                | S)                   | Home                              | My CKC 🗸 | Events ~           | About ~    | Resources ~  | News            | lart New Application |
|                                                                   | < My Clubs           |                                   |          |                    |            |              |                 |                      |
|                                                                   | Test Club 2          |                                   |          |                    |            |              |                 |                      |
|                                                                   | About                | Officers                          |          | Priority           | Dates      | Appro        | ved Event Types |                      |
| (                                                                 | Officers             |                                   |          |                    |            |              | 1               | <sup>Add</sup> 2.    |
|                                                                   | Roles                | Name                              | En       | nail               |            |              |                 |                      |
|                                                                   | President 1.         | President User Name President@ckc |          | esident@ckc.ca     | ent@ckc.ca |              |                 |                      |
|                                                                   | Vice President       | Vice President User Name          | Vic      | ePresident@ckc.ca  | 6          |              |                 |                      |
|                                                                   | Secretary            | Secretary User Name               | Se       | cretary@ckc.ca     |            |              |                 |                      |
|                                                                   | Treasurer            | Treasurer User Name               | Tre      | asurer@ckc.ca      |            |              |                 |                      |
| 1                                                                 | Regional Director(s) |                                   |          |                    |            |              | 1               | Add                  |
|                                                                   | Roles                | Name                              | En       | nail               |            |              |                 |                      |
|                                                                   | Regional Director    | Regional Director 1 User Name     | Rej      | gionalDirector1@ck | c.ca       |              |                 |                      |
|                                                                   | Regional Director    | Regional Director 2 User Name     | Reg      | gionalDirector2@ck | c.ca       |              |                 |                      |
| (                                                                 | Other                |                                   |          |                    |            |              | - 1             | Add                  |
|                                                                   | Roles                | Name                              | En       | nail               |            | Expiry       |                 |                      |
|                                                                   | Event Secretary      | Event Secretary User Name         | Eve      | ntsecretary@ckc.ca |            | Feb 11, 2026 |                 |                      |

\*\* seuls 5 administrateurs régionaux seront visibles sur cette page (vous pouvez en ajouter plus de 5)

La page **Membres du bureau** affiche tous les rôles assignés, le nom de la personne assignée et son adresse électronique. Si l'un des rôles du bureau est vacant, il apparaîtra vide et le symbole ... s'affichera.

Vous trouverez ci-dessous une liste des modifications que chaque rôle peut apporter :

#### Président(e) Vice-président(e)

- Modifier l'URL (adresse) du site web du club qui s'affiche sur le site web public (président(e) uniquement).
- Mise à jour/ajout/suppression (Update/Add/Delete) d'autres membres du bureau du club et coordonnées de la personne-ressource principale.
- Mise à jour/ajout/suppression (Update/Add /Delete) des administrateur(ices) régionaux(ales).
- Assigner un rôle spécifique à un membre du CCC qui n'est pas un membre du bureau.

#### Secrétaire/Trésorier(ère)

- Mise à jour/ajout/suppression (Update/Add /Delete) d'autres membres du bureau et de la personne-ressource principale.
- Mise à jour/ajout/suppression (Update/Add /Delete) des administrateur(ices) régionaux.

#### Administrateur(ices) régionaux(ales)/Rôle spécifique

- Permissions de consultation uniquement
- **1.** Pour modifier les rôles existants, cliquez sur le nom de la personne concernée, qui apparaît en bleu dans la colonne de droite.
- 2. Pour ajouter un nouveau rôle à la page Membres du bureau, cliquez sur le bouton Ajouter Add L'écran Ajouter/Modifier (Add/Edit) un membre du bureau s'affiche. (Voir la page suivante)

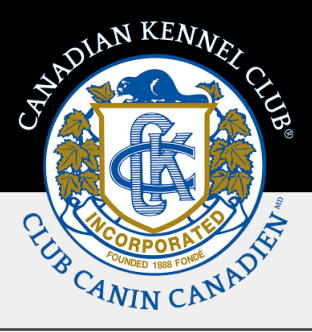

Si vous êtes la personne qui effectue les changements et que vous modifiez le rôle que vous occupez actuellement, **veuillez apporter les changements à votre fonction en dernier**.

Le système ne vous permettra pas d'apporter d'autres modifications si vous vous êtes supprimé(e) à la suite de l'une des actions suivantes :

- Déconnexion
- Actualisation de l'écran
- Fin de la session en cours

Un des membres du bureau du club doit être désigné comme personne-ressource principale pour le club. Cette personne est le principal point de contact avec le CCC.

| Y              |                       | Home My CKC - Events | - About - Resources - | News SouthwarApplication |
|----------------|-----------------------|----------------------|-----------------------|--------------------------|
| e <sup>r</sup> | MyClubs               |                      |                       |                          |
|                | Add/Edit Club Officer |                      | ×                     |                          |
|                | Roles *               |                      |                       |                          |
| 05             | President             |                      |                       |                          |
| 0              | Membership # *        |                      |                       |                          |
|                | H22334 <b>1.</b>      | ۹ 2.                 |                       |                          |
|                | Name                  |                      |                       |                          |
|                | President User Name   |                      |                       |                          |
|                | Email                 |                      |                       |                          |
| P              | President@dic.co      |                      |                       |                          |
|                | Is Primary Contact    |                      |                       |                          |
| -              | <b>3</b> .            |                      |                       |                          |

- 1. Dans le champ No d'adhésion, vous pouvez rechercher un membre à partir de son numéro d'adhésion ou de son adresse électronique.
- 2. Une fois ces informations saisies, cliquez sur le bouton qui affichera le nom et l'adresse électronique de la personne.
- **3.** Pour modifier la personne-ressource principale, cliquez sur la case à cocher.

En cas de divergence ou d'erreur, veuillez contacter le **Service des relations avec les clubs** par l'intermédiaire du **Service à la clientèle** au 1-855-364-7252 ou en envoyant un courriel à l'adresse **clubrelations@ckc.ca**.

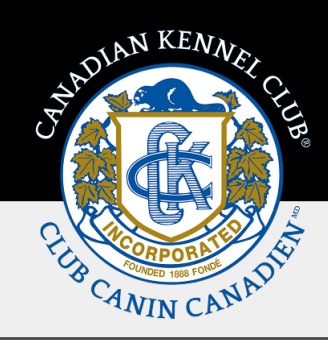

### **5. Dates prioritaires**

La page **Dates prioritaires** ne peut qu'être consultée, et ce pour tous les rôles. En cas de divergence ou d'erreur, veuillez contacter un/une **spécialiste des événements** des **Expositions et concours** par l'intermédiaire de notre **Service à la clientèle** au **1-855-364-7252** ou en envoyant un courriel à: <u>information@ckc.ca</u>.

| members.ckc.ca/portal/my-ckc/my-clubs/club-details?accountid= |                       |                     |              |                  |              |                           |            |  |  |
|---------------------------------------------------------------|-----------------------|---------------------|--------------|------------------|--------------|---------------------------|------------|--|--|
| Jahnun Ke                                                     | Member F              | Portal              |              |                  |              | <b>français</b> User Name | <b>⊙</b> ~ |  |  |
|                                                               |                       | Home                | Му СКС 🗸 🛛 Е | Events ~ About ~ | Resources ~  | News Start New Applice    | tion       |  |  |
|                                                               | < My Clubs            |                     |              |                  |              |                           |            |  |  |
|                                                               | Test Club 2           |                     |              |                  |              |                           |            |  |  |
|                                                               | About                 | Officers            |              | Priority Dates   | Approv       | ed Event Types            |            |  |  |
|                                                               | Priority Dates        |                     |              |                  |              |                           |            |  |  |
|                                                               | Date                  | : Category          |              | 1                | Location     | i                         |            |  |  |
|                                                               | Feb 07 - Feb 09, 2025 | Conformation        |              |                  | Maxville, ON |                           |            |  |  |
|                                                               |                       |                     |              |                  |              |                           |            |  |  |
|                                                               |                       |                     |              |                  |              |                           |            |  |  |
|                                                               |                       |                     |              |                  |              |                           |            |  |  |
|                                                               | I< < >>I              | 20 V items per page |              |                  |              | 1 - 1 of 1 items          |            |  |  |
|                                                               | 4                     |                     |              |                  |              | •                         |            |  |  |

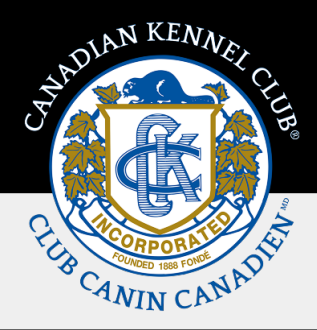

### 6. Types d'événements approuvés

La page **Types d'événements approuvés** ne peut qu'être consultée, et ce pour tous les rôles. En cas de divergence ou d'erreur, veuillez contacter un/une **spécialiste des événements** des **Expositions et concours** par l'intermédiaire de notre **Service à la clientèle** au **1-855-364-7252** ou en envoyant un courriel à information@ckc.ca.

Seuls les types d'événements que le club est autorisé à organiser conformément aux règlements du CCC et/ou à la politique du CCC s'afficheront. Veuillez noter que si vous avez effectué les matches sanctionnés requis mais que vous n'avez pas encore demandé à organiser un événement, le type d'événement sera ajouté à ce moment-là.

| 0-0 | members.ckc.ca        | a/portal/my-         | ckc/my-c | lubs/club-deta    | ils?account | id=      |          |         |             |                 |                   | Q          |
|-----|-----------------------|----------------------|----------|-------------------|-------------|----------|----------|---------|-------------|-----------------|-------------------|------------|
|     | SHOWN KENNER          | و<br>Men             | nber     | Portal            |             |          |          |         |             | français        | User Name         | <b>⊙</b> ~ |
|     | C. B.                 | y .                  |          |                   | Home        | My CKC 🗸 | Events ~ | About ~ | Resources ~ | News            | itart New Applica | tion       |
|     | <ul> <li>M</li> </ul> | ly Clubs             |          |                   |             |          |          |         |             |                 |                   |            |
|     |                       | Test                 | Club     | 2                 |             |          |          |         |             |                 |                   |            |
|     |                       | Abo                  | ut       |                   | Officers    |          | Priority | Dates   | Appro       | ved Event Types |                   |            |
|     | Ар                    | proved Eve           | ents Typ | es                |             |          |          |         |             |                 |                   |            |
|     | Ev                    | ent Type             |          |                   |             |          |          |         |             |                 | :                 |            |
|     | Cor                   | nformation All Breed | Show     |                   |             |          |          |         |             |                 |                   |            |
|     |                       |                      |          |                   |             |          |          |         |             |                 |                   |            |
|     |                       |                      |          |                   |             |          |          |         |             |                 |                   |            |
|     |                       |                      |          |                   |             |          |          |         |             |                 |                   |            |
|     | 14                    | < >>                 | >>1      | 20 V items per pa | sge         |          |          |         |             | 1 - 1 of 1 iter | 5                 |            |
|     | 4                     |                      |          |                   |             |          |          |         |             |                 | •                 |            |

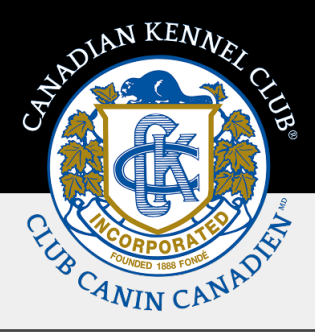

### Dépannage et messages d'erreur

Vous trouverez ci-dessous une explication des messages d'erreur que vous pouvez rencontrer. Si vous ne parvenez pas à résoudre ces problèmes, veuillez contacter notre Service à la clientèle au **1-855-364-7252** ou en envoyant un courriel à <u>information@ckc.ca</u>.

#### Ajout d'un non-membre du CCC à un rôle

Si vous recevez ce message d'erreur, c'est que le membre que vous essayez d'ajouter n'est pas membre du CCC. Il est possible qu'il/elle n'ait pas renouvelé son adhésion pour l'année en cours, ou que son adhésion est rattachée à un numéro d'adhésion différent.

#### Ajout d'un membre à un rôle supplémentaire

Les seuls rôles qui peuvent être occupés par la même personne sont ceux de secrétaire et de trésorier(ère). Le système ne permet pas à une personne d'occuper des rôles en double, tels que président(e) et administrateur(rice) régional(e).

| Add/Edit Club Officer                                                                           | Add/Edit Club Officer                                                                                                    |  |  |  |  |
|-------------------------------------------------------------------------------------------------|----------------------------------------------------------------------------------------------------|--|--|--|--|
| Roles * Vice President                                                                          | Roles * President                                                                                                    |  |  |  |  |
| This person is not a CKC member and Vice President cannot be a non-member, Please search again. | This person already holds another position in the club. A person may only hold one position in a club, the only positions that may be held by the same person are Secretary and Treasurer. |  |  |  |  |
| Membership # *                                                                                  | Membership # *                                                                                                    |  |  |  |  |
| 0022335 Q                                                                                       | 0011223 Q                                                                                                    |  |  |  |  |
| Name                                                                                            | Name                                                                                                    |  |  |  |  |
|                                                                                                 |                                                                                                    |  |  |  |  |
| Email                                                                                           | Email                                                                                                    |  |  |  |  |
|                                                                                                 |                                                                                                    |  |  |  |  |
| Is Primary Contact                                                                              | Is Primary Contact                                                                                                    |  |  |  |  |
|                                                                                                 |                                                                                                    |  |  |  |  |

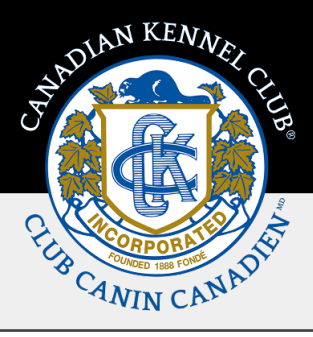

#### Numéro d'adhésion incorrect - Recherche par courrier électronique

Si vous avez saisi un numéro d'adhésion incorrect (qui n'est pas rattaché à un dossier du CCC), le système vous donnera la possibilité d'effectuer une recherche par courrier électronique. Veuillez assurer que l'adresse électronique que vous utilisez pour la

recherche est attachée au portail de membre du CCC.

#### Remplacement de la personne-ressource principale

Si vous remplacez un membre du bureau et qu'il est désigné comme personne-ressource principale, le système ne vous permettra pas de supprimer cette personne tant qu'elle n'aura pas été remplacée.

| Add/Edit Club Officer                                |   |   |
|------------------------------------------------------|---|---|
| Roles *                                              |   |   |
| Treasurer                                            |   |   |
| Please try searching by email address of the member. |   |   |
|                                                      |   |   |
| Email *                                              |   |   |
|                                                      | Q |   |
| Cancel                                               |   |   |
|                                                      |   | _ |

| dd/Edit Club Officer                                            |   |  |
|-----------------------------------------------------------------|---|--|
| Roles *                                                         |   |  |
| Secretary                                                       |   |  |
|                                                                 |   |  |
| Please assign an alternative primary contact prior to deleting. |   |  |
| Membership # *                                                  |   |  |
| 00011223                                                        | ٩ |  |
| Name                                                            |   |  |
| Secretary User Name                                             |   |  |
| Email                                                           |   |  |
| Secretary@CKC.ca                                                |   |  |
| Is Primary Contact                                              |   |  |
| $\checkmark$                                                    |   |  |